# Sicurezza in Kirotesting durante gli esami

# Sommario

| Creazione di un gruppo di studenti autorizzati | . 1 |
|------------------------------------------------|-----|
| Protezione del quiz con una password           | . 4 |

# Creazione di un gruppo di studenti autorizzati

In Kirotesting è possibile creare dei gruppi in cui inserire solo gli studenti che partecipano a un determinato esame e impostare un criterio di gruppo nel quiz.

Per creare i gruppi, selezionare **PARTECIPANTI** sulla barra di sinistra, fare quindi clic sulla rotella e scegliere **Gruppi** 

| Partecipanti                   | <b>\$</b> -                     |  |
|--------------------------------|---------------------------------|--|
| raneopann                      | 🛃 Iscrizioni                    |  |
|                                | Metodi di iscrizione            |  |
|                                | Iscrizione manuale              |  |
| Filtra Qualitari 🛔 Salaziona 🄺 | Iscrizione spontanea (Studente) |  |
|                                | 警 Gruppi                        |  |
|                                |                                 |  |

## Creare un nuovo gruppo relativo all'esame da Crea gruppo

| Gruppi                        | Membri di:              |
|-------------------------------|-------------------------|
|                               |                         |
|                               |                         |
|                               |                         |
|                               |                         |
| Modifica impostazioni gruppo  | Aggiungi/rimuovi utenti |
| Elimina il gruppo selezionato |                         |
| Crea gruppo                   |                         |

#### Dare un nome al gruppo, quindi premere **Salva modifiche** in fondo alla pagina

Ð

Generale

Nome gruppo

Il gruppo creato è vuoto: per aggiungere i membri al gruppo, fare clic su Aggiungi/rimuovi utenti in basso a destra.

NB per poter aggiungere studenti al gruppo, gli studenti devono essere iscritti al corso (o avere fatto accesso in piattaforma, ma in questo caso occorre prima iscriverli al corso).

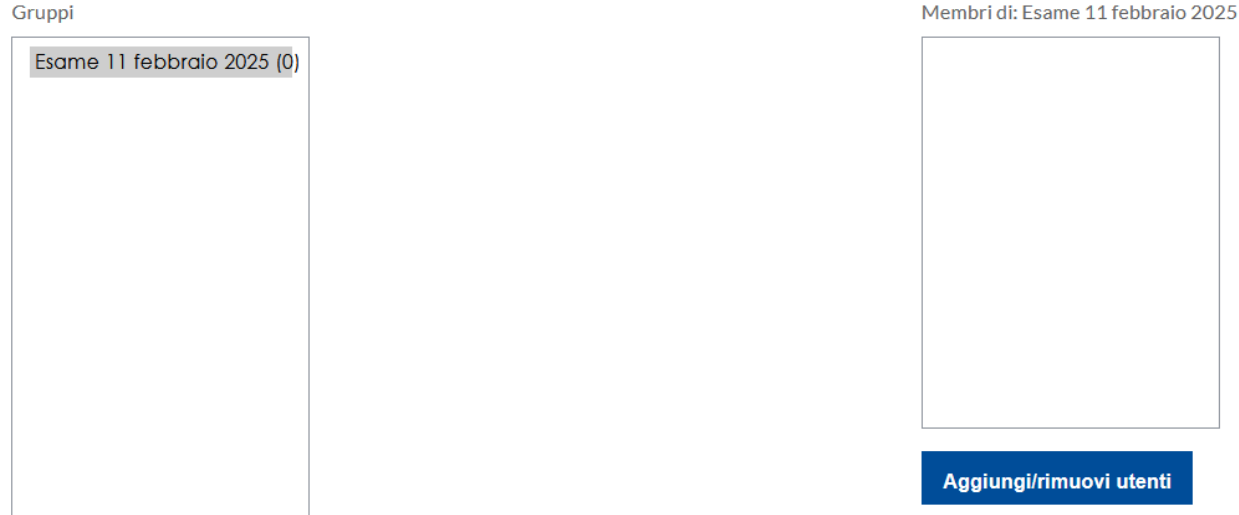

Cercare il nome dello studente, selezionarlo nella finestra Membri possibili e premere Aggiungi per spostarlo nei membri del gruppo. Al termine, fare clic su Ritorna ai gruppi.

Se gli utenti sono tutti iscritti, è possibile fare questa operazione qualche giorno prima. In alternativa, creare il gruppo e aggiungere gli studenti quando si iscrivono all'esame in aula.

### Aggiungi/rimuovi utenti: Esame 11 febbraio 2025

Ritorna ai gruppi

| Membri del gruppo    |           | Membri possibili                                                                               |
|----------------------|-----------|------------------------------------------------------------------------------------------------|
| Nessuno              | Aggiungi  | Corrispondenze per 'studente' e Studente (1)<br>studente prova (, studente.prova@unipv.it) (0) |
|                      | Rimuovi ► |                                                                                                |
|                      |           |                                                                                                |
|                      |           |                                                                                                |
|                      |           |                                                                                                |
|                      |           |                                                                                                |
|                      |           |                                                                                                |
|                      |           |                                                                                                |
| Cerca Svuota         | 1         | Cerca studente Svuota                                                                          |
| Opzioni di ricerca 🕨 |           |                                                                                                |
|                      |           |                                                                                                |

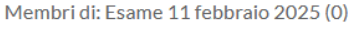

Nelle **Impostazioni** del Quiz, modificare i **Criteri di accesso** in modo che solo gli studenti di questo gruppo possano vedere e accedere al quiz.

Condizioni per l'accesso

Criteri di accesso

### Nella finestra Aggiungi criterio... selezionare Gruppo

| Aggiungi criterio  |                                                                                |  |  |  |
|--------------------|--------------------------------------------------------------------------------|--|--|--|
| Data               | Criterio di accesso basato su<br>data e orario.                                |  |  |  |
| Valutazione        | Criterio di accesso basato sulla valutazione.                                  |  |  |  |
| Gruppo             | Criterio di accesso basato<br>sull'appartenenza a gruppi.                      |  |  |  |
| Profilo utente     | Criterio di accesso basato<br>sui campi del profilo utente.                    |  |  |  |
| Insieme di criteri | Insieme di criteri di accesso<br>per l'implementazione di<br>logiche complesse |  |  |  |
| F                  | Annulla                                                                        |  |  |  |

## Impostare come criterio di accesso che lo studente deve appartenere al gruppo autorizzato

Condizioni per l'accesso

| ~ |    |      |    |         |
|---|----|------|----|---------|
| C | r١ | teri | dı | accesso |

| Lo s | tudente de      | eve 🗢 soddisfare il seg | uente criterio |
|------|-----------------|-------------------------|----------------|
| ٢    | Gruppo          | Esame 11 febbraio 2( 🗢  | ×              |
| Ą    | ggiungi criteri | 0                       |                |

# Protezione del quiz con una password

Un'ulteriore misura di sicurezza è l'utilizzo di una password per l'accesso al quiz. Impostando una password, solo coloro che la ricevono potranno iniziare l'esame, impedendo l'accesso accidentale o non autorizzato.

Nelle Impostazioni del Quiz, sezionare Ulteriori restrizioni sui tentativi, e impostare una Password d'accesso

Ulteriori restrizioni sui tentativi

Password d'accesso

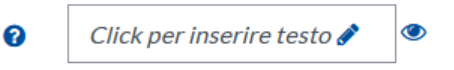